## Подключение ККТ к личному кабинету Бэк-офиса

## Инитпро | касса

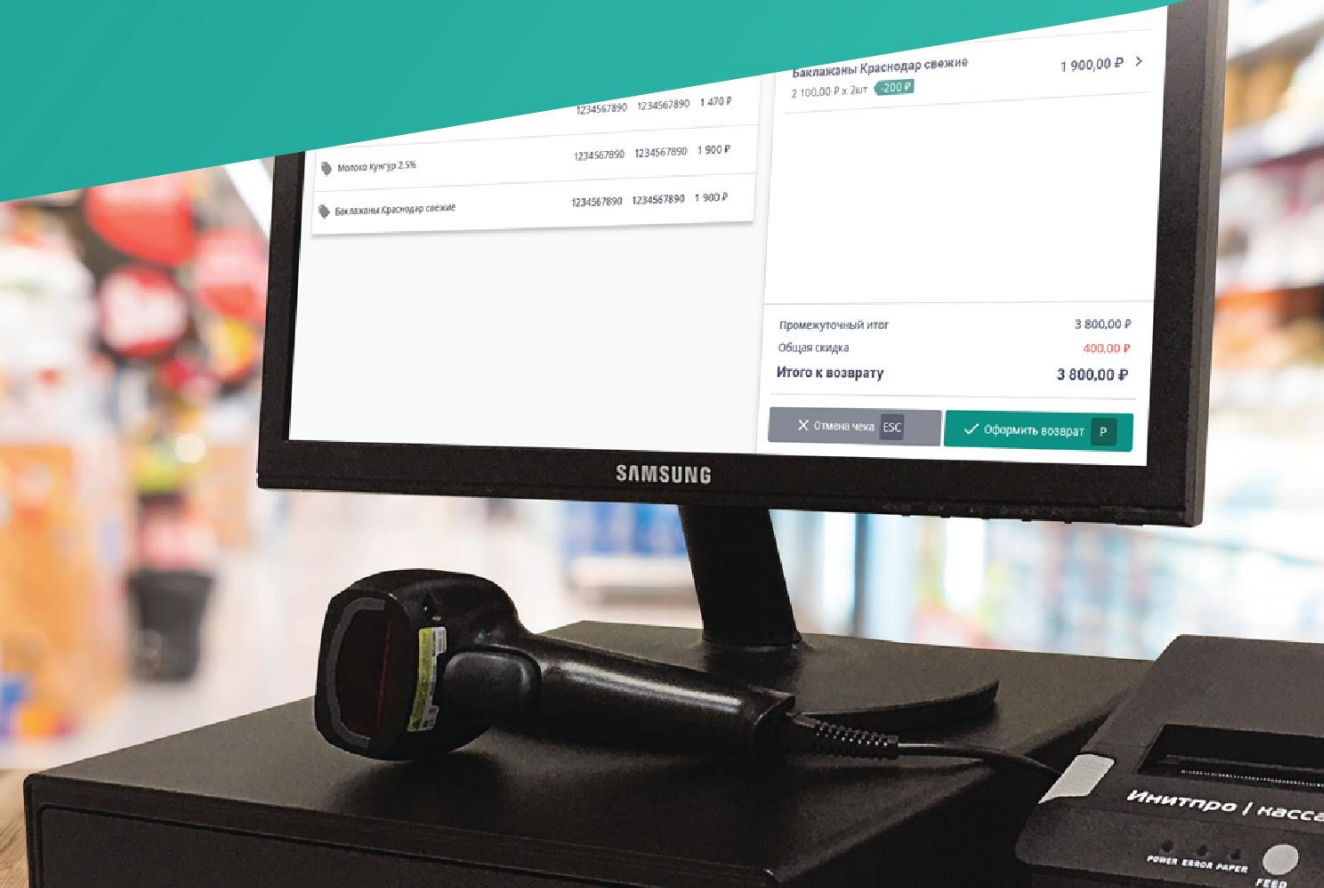

## kassa.initpro.ru/help

1. Откройте кассовое ПО и нажмите кнопку Войти в систему.

| D0D5(40) 1 61 |
|---------------|
|---------------|

**Примечание**: если вы уже зарегистрировали ККТ, то произойдет переход в окно **Подключение к** кабинету. Если вы еще не зарегистрировали ККТ, просмотрите <u>инструкцию на нашем сайте</u>.

2. Для начала подключения нажмите на кнопку Подключить ККТ.

| Подключение к кабинету | Связь с ККТ: Установлена | Кассир: | Смена: Открыта    |
|------------------------|--------------------------|---------|-------------------|
| Бэк-офис               |                          |         |                   |
| Наименование           |                          |         | НКР-01-Φ          |
| Статус                 |                          | Подклю  | чение отсутствует |
| Подключить ККТ         |                          |         |                   |

3. Вы перейдете в шаг Синхронизация с ККТ.

| =     | Подключение к кабинету                                                                                                    | Связь с ККТ: Установлена                                                                       | Кассир: | Смена: Открыта |
|-------|----------------------------------------------------------------------------------------------------|------------------------------------------------------------------------------------------------|---------|----------------|
| ←     | Назад ЕБС                                                                                                    |                                                                                                |         |                |
| Син   | кронизация с ККТ                                                                                                    |                                                                                                |         |                |
|       | <ul> <li>Для подключения к личному кабинету Бэк-офиса укажите код синхронизации.<br/>Для получения кода синхронизации зарегистрируйтесь в бэк-офисе 'ссылка'.</li> <li>В разделе Кассы-У/правление добавьте вашу кассу. Для этого выполните следующие действия:</li> <li>1. Нажинте кнопку 'Добавить ККТ'. В появившемся окне вы увидите стенерированный код синхро<br/>2. Вернитесь к кассовому приложению и введите в поле код синхронизации, полученный в бэк-оф</li> <li>3. Нажинте кнопку 'Подключить', поле често начнется процесс установки соединения с абмиетом.</li> <li>4. На странице бэк-офиса проверьте информацию, полученную от ККТ (компания и местонахожден</li> <li>5. Нажинте кнопку 'Подключить' для завершения операции синхронизации.</li> <li>6. В случае успешного завершения операции в окне кассовой программы вы увидите сообщение с</li> </ul> | низации.<br>исе.<br>ние), укажите внутреннее наименование ККТ.<br>об установлении подключения. |         |                |
| Код с | инхронизации                                                                                                    |                                                                                                |         |                |
|       | Damagener Ett                                                                                                    |                                                                                                |         |                |
| ~     |                                                                                                    |                                                                                                |         |                |
|       |                                                                                                    |                                                                                                |         |                |

4. Для получения кода синхронизации войдите в личный кабинет бэк-офиса и перейдите в пункт меню **Кассы**.

| 00                 | Кассы            |        |                           |
|--------------------|------------------|--------|---------------------------|
| Аналитика          | Управление ККТ   | Группы |                           |
| Кассы              | Выберите организ | ацию 🗸 | Введите строку для поиска |
|                    | + Добавить ККТ   | 🗙 Из   | менить группу             |
| Товары             | Касса/Магази     | ин/РНМ |                           |
| {́О́}<br>Настройки |                  |        |                           |

5. После этого нужно нажмите на кнопку + Добавить ККТ.

|             | Кассы                                     |          |
|-------------|-------------------------------------------|----------|
| Аналитика   | Управление ККТ Группы                     |          |
| ГШ<br>Кассы | Выберите организацию 🗸 Введите строку для | апоиска  |
|             | 🕂 Добавить ККТ 🔀 Изменить группу          |          |
| Товары      | 💌 Касса/Магазин/РНМ                       | Компания |
| දිටු        |                                           |          |
| Настройки   |                                           |          |
|             |                                           |          |

- 6. Произойдет переход на страницу Подключение ККТ.
- 7. Выберите **организацию**, на которую зарегистрирована добавляемая касса, и **магазин**, в котором она будет находиться. Если в системе зарегистрирована только одна организация, она автоматически подставится в поле.

|         | По | дключение ККТ                                                                                                    |                              |
|---------|----|----------------------------------------------------------------------------------------------------|------------------------------|
| алитика | 1  | Выберите организацию                                                                                                    |                              |
| Кассы   |    | 🔺 Укажите организацию, на которую зарегистрирована добавляемая вами касса, и магазин, в котором она располагается. Выберите из существующих или добавьте новую. |                              |
|         |    | Организация                                                                                                    |                              |
|         |    | Выберите организацию                                                                                                    | + Добавить новую организацию |
| Бары    |    | Магазин                                                                                                    |                              |
| ŝ       |    | Выберите магазин                                                                                                    | + Добавить новый магазин     |
| тройки  | 2  | Синхронизируйте кассу                                                                                                    |                              |

**Примечание**: также можно **Добавить новую организацию** и **Добавить новый магазин**, нажав на соответствующие кнопки.

8. После выбора организации и магазина произойдет переход ко второму шагу, где вы увидите код синхронизации.

|     | Выберите организацию                                                                                                    |                              |
|-----|----------------------------------------------------------------------------------------------------|------------------------------|
| a   | 🛦 Укажите организацию, на которую зарегистрирована добавляемая вами касса, и магазин, в котором она располагается. Выберите из существующих или добавьте новую. |                              |
| ,   | Организация                                                                                                    |                              |
|     | Общество с ограниченной ответственностью УДОСТОВЕРЯЮЩИЙ ЦЕНТР "ИНИТПРО" 🗸                                                                                       | + Добавить новую организации |
| ы   | Магазин                                                                                                    |                              |
|     | Мимоза                                                                                                    | + Добавить новый магазин     |
| iKM | Синхронизируйте кассу<br>откройте на кассе: Меню -> Настройки -> Подилючение к кабинету                                                                         |                              |
|     | Введите код: 11826                                                                                                    |                              |
|     | 🚫 Ожидание установки соединения                                                                                                    |                              |
|     |                                                                                                    |                              |

9. Вернитесь в кассовое ПО и введите **Код синхронизации**, полученный в Бэк-офисе, и нажмите на кнопку **Подключить**.

| ≡ Подключение к кабинету                                                                                                    | Связь с ККТ: Установлена                                                                                             | Кассир: | Смена: Открыта |
|----------------------------------------------------------------------------------------------------|----------------------------------------------------------------------------------------------------|---------|----------------|
| ← Назад ЕSC<br>Синхронизация с ККТ                                                                                                    |                                                                                                    |         |                |
| Для подключения к личному кабинету Бэк-офиса укажите код синхронизации.<br>Для получения кода синхронизации зарегистрируйтесь в бэк-офисе 'ссылка'.<br>В разделе Кассы-Управление добавьте вашу кассу. Для этого выполните следующие действи<br>1. Нажите кнопку 'Добавить ККТ'. В появившемся окне вы увидите стенерированный код си<br>2. Вернитесь к кассовому приложению и введите в поле код синхронизации, полученный в ба<br>3. Нажите кнопку 'Подключить', после чего начнется процесс установки соединения с кабин<br>4. На странице бэк-офиса проверьте информацию,полученную от ККТ (компания и местонахс<br>5. Нажите кнопку 'Подключить' для завершения операции синхронизации. 6. В случае успешного завершения операции в окне кассовой программы вы увидите сообще | я:<br>кронизации.<br>к-офисе.<br>том.<br>ждение), укажите внутреннее наименовани<br>чие об установлении подключения. | e KKT.  |                |
| Код синхронизации                                                                                                    |                                                                                                    |         |                |
| Подключить F11                                                                                                    |                                                                                                    |         |                |

10. При успешной синхронизации появится сообщение Соединение установлено.

| Подключение к кабинету                                | Связь с ККТ: Установлена | Кассир: Администратор | Смена: <mark>Открыта</mark> |
|-------------------------------------------------------|--------------------------|-----------------------|-----------------------------|
| ← Назад ЕSC                                           |                          |                       |                             |
| Синхронизация с ККТ<br>Статус: Соединение установлено |                          |                       |                             |
| Параметры обмена                                      |                          |                       |                             |
| Экспорт товаров                                       |                          |                       |                             |
| Каждый час                                            |                          |                       | -                           |
| Экспорт сотрудников                                   |                          |                       |                             |
| Каждый час                                            |                          |                       | -                           |
| Сохранить                                             |                          |                       |                             |

11. Настройте параметры обмена с Бэк-офисом для событий экспорт товаров и экспорт сотрудников. Экспорт чеков настроен автоматически.

| Подключение к кабинету         | Связь с ККТ: Установлена | Кассир: Администратор | Смена: Открыта |
|--------------------------------|--------------------------|-----------------------|----------------|
| ← Назад <mark>ЕБС</mark>       |                          |                       |                |
| Синхронизация с ККТ            |                          |                       |                |
| Статус: Соединение установлено |                          |                       |                |
| Параметры обмена               |                          |                       |                |
| Экспорт товаров                |                          |                       |                |
| Каждый час                     |                          |                       | -              |
| Экспорт сотрудников            |                          |                       |                |
| Каждый час                     |                          |                       | -              |
|                                |                          |                       |                |
| Сохранить 🔶                    |                          |                       |                |
|                                |                          |                       |                |
|                                |                          |                       |                |

12. Нажмите на кнопку Сохранить.

| Подключение к кабинету         | Связь с ККТ: Установлена | Кассир: Администратор | Смена: Открыта |
|--------------------------------|--------------------------|-----------------------|----------------|
| <ul> <li>← Назад</li> </ul>    |                          |                       |                |
| Синхронизация с ККТ            |                          |                       |                |
| Статус: Соединение установлено |                          |                       |                |
| Параметры обмена               |                          |                       |                |
| Экспорт товаров                |                          |                       |                |
| Каждый час                     |                          |                       | ~              |
| Экспорт сотрудников            |                          |                       |                |
| Каждые 5 минут                 |                          |                       | *              |
|                                |                          |                       |                |
| Сохранить                      |                          |                       |                |
|                                |                          |                       |                |

13. Вернитесь в бэк-офис и обновите соединение, нажав на кнопку Обновить.

| ollo     | По | аключение ККТ                                                                                                    |                              |
|----------|----|----------------------------------------------------------------------------------------------------|------------------------------|
| налитика | 1  | Выберите организацию                                                                                                    |                              |
| Кассы    |    | 🛦 Укажите организацию, на которую зарегистрирована добавляемая вами касса, и магазин, в котором она располагается. Выберите из существующих или добавьте новую. |                              |
|          |    | Организация                                                                                                    |                              |
| Товары   |    | Общество с ограниченной ответственностью УДОСТОВЕРЯЮЩИЙ ЦЕНТР "ИНИТПРО"                                                                                         | + Добавить новую организацию |
|          |    | Магазин                                                                                                    |                              |
| දුබු     |    | Мимоза                                                                                                    | + Добавить новый магазин     |
| астройки | 2  | Синхронизируйте кассу                                                                                                    |                              |
|          |    | <b>Откройте на кассе:</b> Меню → Настройки → Подключение к кабинету                                                                                             |                              |
|          |    | Введите код: 11826                                                                                                    |                              |
|          |    | О Ожидание установки соединения                                                                                                    |                              |
|          |    | О Обновить                                                                                                    |                              |

14. Если касса подключена верно, то появится сообщение об успешном подключении кассы. Введите наименование кассы в соответствующем поле.

|            | Под | цключение ККТ                                                                                                    |                              |
|------------|-----|----------------------------------------------------------------------------------------------------|------------------------------|
|            | 1   | Выберите организацию                                                                                                    |                              |
| сы         |     | 🛦 Укажите организацию, на которую зарегистрирована добавляемая вами касса, и магазин, в котором она располагается. Выберите из существующих или добавьте новую. |                              |
| 20         |     | Организация                                                                                                    |                              |
|            |     | Общество с ограниченной ответственностью УДОСТОВЕРЯЮЩИЙ ЦЕНТР "ИНИТПРО" 🗸 🗸                                                                                     | + Добавить новую организацию |
| ары        |     | Магазин                                                                                                    |                              |
| 33         |     | Мимоза                                                                                                    | + Добавить новый магазин     |
| с<br>ройки | 2   | Синхронизируйте кассу<br>Откройте на кассе: Меню → Настройки → Подключение к кабинету                                                                           |                              |
|            |     | Введите код: 11826                                                                                                    |                              |
|            |     | ✓ Соединение установлено<br>Э80ТОР (СТФ ЭН ККТ12345321                                                                                                    |                              |
|            |     | Наименование ККТ                                                                                                    |                              |
|            |     | Kacca                                                                                                    |                              |
|            |     |                                                                                                    |                              |

15. Нажмите на кнопку Подключить.

| 0 | Зыберите организацию                                                                                                    |                              |
|---|----------------------------------------------------------------------------------------------------|------------------------------|
| Ĩ | 🛦 Укажите организацию, на которую зарегистрирована добавляемая вами касса, и магазин, в котором она располагается. Выберите из существующих или добавьте новую. |                              |
|   | рганизация                                                                                                    |                              |
|   | арадиество с ограниченной ответственностью удостовъряющий центр "ини ппио"                                                                                      | + добавить новую организацию |
|   | Мимоза                                                                                                    | + Добавить новый магазин     |
| 2 | Синхронизируйте кассу                                                                                                    |                              |
| - | <b>эткройте на кассе:</b> Меню → Настройки → Подключение к кабинету                                                                                             |                              |
|   | иведите код: 11826                                                                                                    |                              |
|   | 🗸 Соединение установлено                                                                                                    |                              |
|   | 380TOP CT2Φ 3H KXT12345321                                                                                                    |                              |
|   | аименование ККТ                                                                                                    |                              |
|   | Kaca                                                                                                    | ~                            |
|   |                                                                                                    |                              |
|   |                                                                                                    |                              |
|   |                                                                                                    |                              |
|   |                                                                                                    |                              |
|   |                                                                                                    |                              |
|   |                                                                                                    |                              |
|   |                                                                                                    |                              |
|   |                                                                                                    |                              |

16. Выведется сообщение об успешном добавлении кассы.

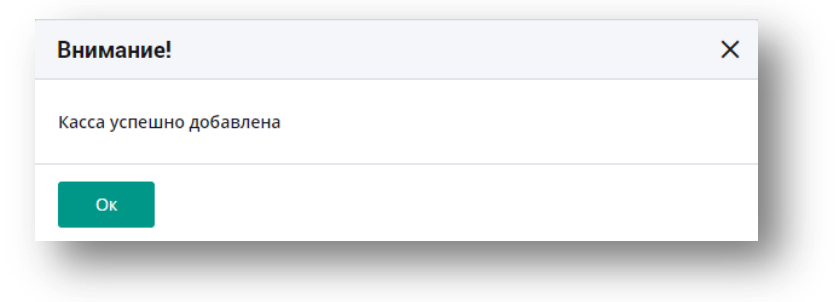